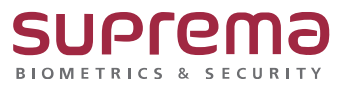

"사이트에 연결할 수 없음 이라고 나와요."

## BioStar2 사이트에 연결할 수 없다고 나옵니다.

SUPREMA / 기술지원팀

## <u>[증상]</u>

1. BioStar2 실행 시 사이트에 연결할 수 없음.

웹페이지가 일시적으로 다운되었거나 새 웹 주소로 완전히 이동했을 수 있습니다.

ERR\_SSL\_KEY\_USAGE\_INCOMPATIBLE

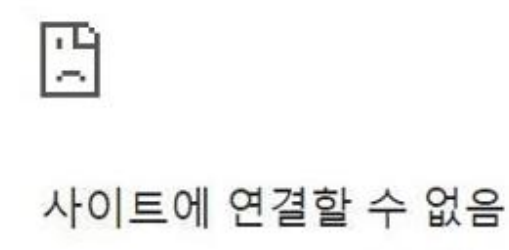

https://192.168.0.230/#/의 웹페이지가 일시적으로 다운되었거나 새 웹 주소로 완전히 이 동했을 수 있습니다.

ERR\_SSL\_KEY\_USAGE\_INCOMPATIBLE

## <u>[해결책]</u>

1. 아래 링크에서 패치 파일 BsCertPatch 전체 다운로드를 받습니다.

|       | 라이브                 |           |                |       |         |
|-------|---------------------|-----------|----------------|-------|---------|
| BsCer | Patch               |           |                |       | 전체 다운로드 |
|       | - <sup>↑</sup>      | 소유자       | 마지막으로 수정한 날짜 ▼ | 파일크기  |         |
|       | ire jre             | 🕒 소유자 숨겨짐 | 2024. 2. 14.   | -     |         |
|       | 🖪 usb-agent         | 🕒 소유자 숨겨짐 | 2024. 2. 14.   | -     |         |
|       | biostar-cert.exe #1 | 🕒 소유자 숨겨짐 | 2023. 12. 21.  | 4.2MB |         |
|       | ◎ run.bet <u></u>   | 🕒 소유자 숨겨짐 | 2024. 2. 1.    | 8KB   |         |

(크롬으로 실행된 드라이브 화면)

2. 패치 파일을 압축 해지 후 zip 파일 안에 있는 run.bat 파일을 관리자 권한으로 실행합니다.

| 이름               | ^                                   | 수정            | 영한 날짜             | 유형            | 크기      |
|------------------|-------------------------------------|---------------|-------------------|---------------|---------|
| 📜 jre            |                                     | 202           | 24-02-01 오후 12:58 | 파일 폴더         |         |
| 📜 usb-agent      |                                     | 202           | 24-02-01 오후 12:58 | 파일 폴더         |         |
| 🔯 biostar-cert.e | xe                                  | 202           | 23-12-21 오후 5:29  | 응용 프로그램       | 4,259KB |
| 🖻 guide.png      |                                     | 202           | 24-02-01 오후 2:15  | PNG 파일        | 113KB   |
| README.txt       |                                     | 202           | 24-02-01 오후 12:37 | 텍스트 문서        | 1KB     |
| 💿 run.bat        | 0171100                             |               | 24-02-01 오후 1:55  | Windows 배치 파일 | 9KB     |
|                  | 열기(O)                               |               |                   |               |         |
|                  | 편십(E)                               |               |                   |               |         |
|                  | 인쇄(P)                               |               |                   |               |         |
|                  | 🞈 관리자 권한으로 실행(A)                    |               |                   |               |         |
|                  | Skype와 공유                           |               |                   |               |         |
|                  | <ul> <li>OneDrive로 이동(M)</li> </ul> |               |                   |               |         |
|                  | 🔇 run.zip으로 압축하기(Q)                 |               |                   |               |         |
|                  | 🔇 run.7z로 압축하기(7)                   |               |                   |               |         |
|                  | 🔇 반디집으로 압축하기(L)                     |               |                   |               |         |
|                  | 🖒 공유                                |               |                   |               |         |
|                  | 액세스 권한 부여 (G)                       | $\rightarrow$ |                   |               |         |
|                  | 이전 버전 복원(\/)                        | · · · ·       |                   |               |         |
|                  |                                     |               |                   |               |         |
|                  | 보내기(N)                              | <u> </u>      |                   |               |         |
|                  | 잘라내기(T)                             |               |                   |               |         |
|                  | 복사(C)                               |               |                   |               |         |
|                  | 바르 가기 마듬기(S)                        |               |                   |               |         |
|                  | 사제(미)                               |               |                   |               |         |
|                  |                                     |               |                   |               |         |
|                  | 이금 미주기(M)                           |               |                   |               |         |

3. run.bat 파일 실행 시 자동으로 서비스 재실행 및 보안 패치 업데이트가 진행됩니다.

(적용 완료 후 화면)

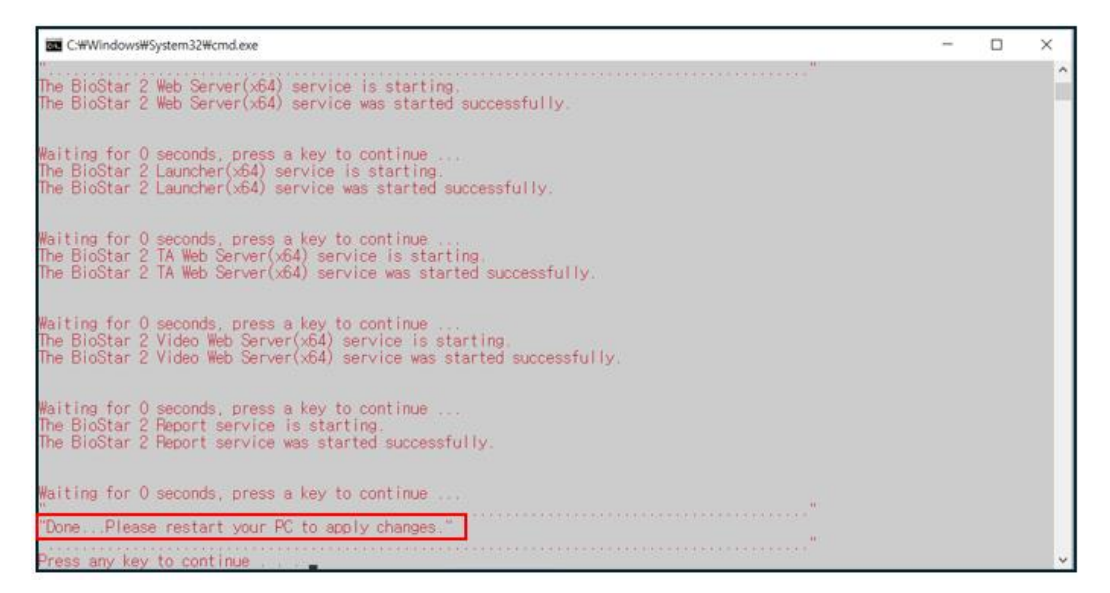

4. 업데이트가 완료되면 PC 재부팅을 진행합니다.

5. 재부팅 후 Biostar2를 실행하여 비공개 연결이 아닙니다.(안전하지 않음) 사이트로 접속이 된다 면 정상적으로 패치가 왼료된 상태입니다.

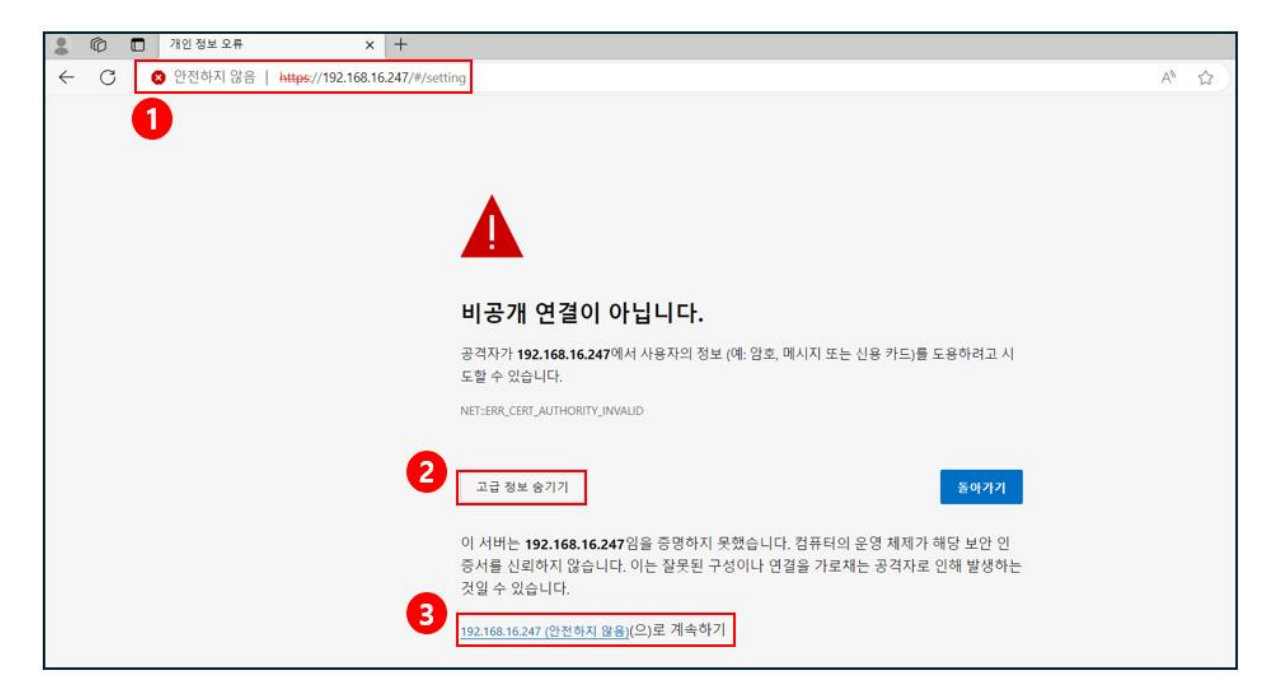

위의 화면의 2번 고급을 클릭 후 3번 안전하지 않음 사이트로 이동하여 Biostar2 로그인 화면에 서 https 인증서 설치 프로그램 다운로드 후 인증서를 다시 적용하여야 안전하지 않음 사이트를 해지할 수 있으며 원활한 프로그램 접속이 가능합니다.

| BioStar 2              | В     |
|------------------------|-------|
| admin                  | admin |
|                        |       |
| 로그인                    |       |
| HTTPS 인증서 설치 프로그램 다운로드 | HTT   |

6. 다운로드 받은 cert-register 파일을 압축 해지 후 cert-register.exe 파일을 실행하여

Server(PC)의 IP Adress를 입력한 뒤 Enrollment를 클릭하여 인증서를 다운로드합니다.

인증서 다운로드 완료되면 모든 웹 브라우저를 종료 후 Biostar2 프로그램을 재 실행합니다.

| Enrollment Certification      | cert-register | × |
|-------------------------------|---------------|---|
| Server Address 192.168.16.247 | <br>🛕 success |   |
| Enrolment Cancel              | 확인            |   |

7. Biostar2 페이지의 안전하지 않음 사이트가 해지가 되었다면 정상적으로 https 인증서가 적용된 상태입니다.

|              | Ô | BioStar 2 ×                    | +                      |
|--------------|---|--------------------------------|------------------------|
| $\leftarrow$ | C | https://192.168.16.247/#/login |                        |
|              |   |                                |                        |
|              |   |                                |                        |
|              |   |                                |                        |
|              |   |                                |                        |
|              |   |                                | Die Cter 2             |
|              |   |                                | BioStar 2              |
|              |   |                                | 도움이 필요하세요?             |
|              |   |                                | admin                  |
|              |   |                                |                        |
|              |   |                                | 370                    |
|              |   |                                | 토그인                    |
|              |   |                                | HTTPS 인증서 설치 프로그램 다운로드 |

- 여기까지 모든 작업이 완료되었다면 프로그램 사용이 정상적으로 가능합니다.

## USB device agent 장치를 사용하는 경우 인증서 적용 방법

장애 사항 : run.bat 패치 적용 후에도 USB 장치가 프로그램 상에서 보이지 않는 경우.

1. USB Agent 프로그램을 종료합니다.

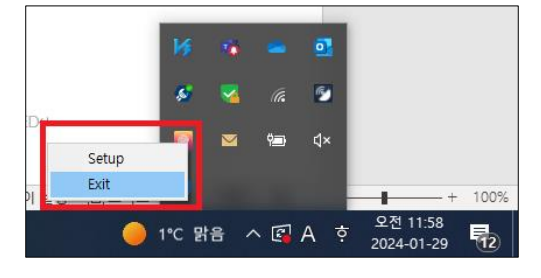

2. 다운로드했던 **BSCertPatch.zip** -> usb-agent -> config 파일 안에 있는 인증서 파일 [localhost\_cert\_crt , localhost\_cert.key] 두 개를 복사하여 USB Device Agent 파일에 덮어씌우기를 진행합니다.

| <ul> <li>★ 증겨찾기</li> <li>● 바탕 화면</li> <li>★</li> <li>← 다운로드</li> <li>★</li> <li>● 다 신지</li> <li>★</li> <li>● 01. 기술지원</li> <li>● 01월</li> <li>● 2월</li> <li>● 개인 플더</li> <li>● OneDrive - Personal</li> <li>♥ 내 PC</li> </ul> | 이름<br>Glocalhost_cert.crt | <ul> <li>■ 파일 바꾸기 또는 건너뛰기<br/>config에서 config(으)로 2개 된<br/>대상 폴더에 이름이 같</li> <li>✓ 대상 폴더의 파일</li> <li>✓ 대상 폴더의 파일</li> <li>*) 이 파일 건너뛰기(</li> <li>□ 파일 확인 후 결정</li> </ul> | ←정한 날짜<br>-<br>·<br>· 은 파일이 2개 있습니다<br>덮어쓰기(R)<br>S)<br>(L) | 유형<br>-<br>다. | ∃7 <br>× 2KB<br>4KB<br>1KB |
|----------------------------------------------------------------------------------------------------|---------------------------|----------------------------------------------------------------------------------------------------|-------------------------------------------------------------|---------------|----------------------------|
|----------------------------------------------------------------------------------------------------|---------------------------|----------------------------------------------------------------------------------------------------|-------------------------------------------------------------|---------------|----------------------------|

파일 경로

내 PC -> 로컬디스크(C:) -> Program Files(x86) -> UBS Device Agent -> usb-agent -> config

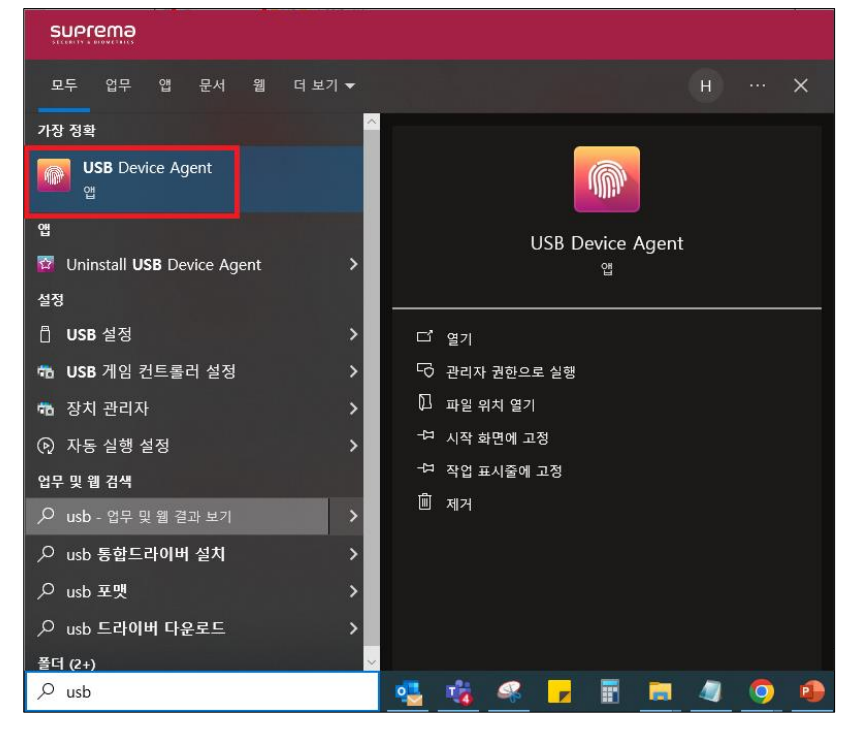

3. 인증서 덮어씌우기가 완료되면 USB device agent 프로그램을 다시 실행합니다.

4. Setup → Enroll Certificates 를 클릭 후 재인증 받습니다.

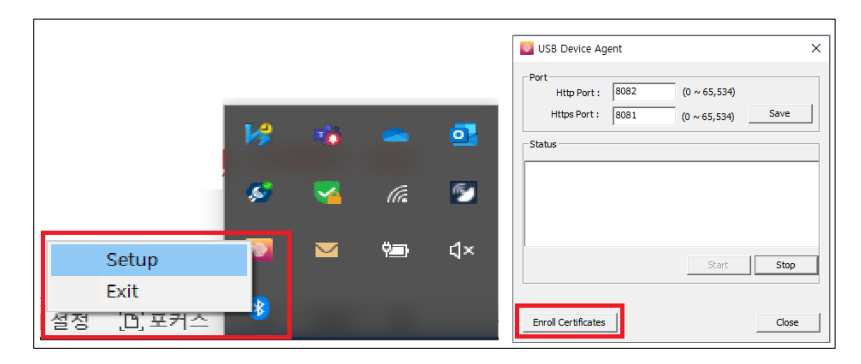

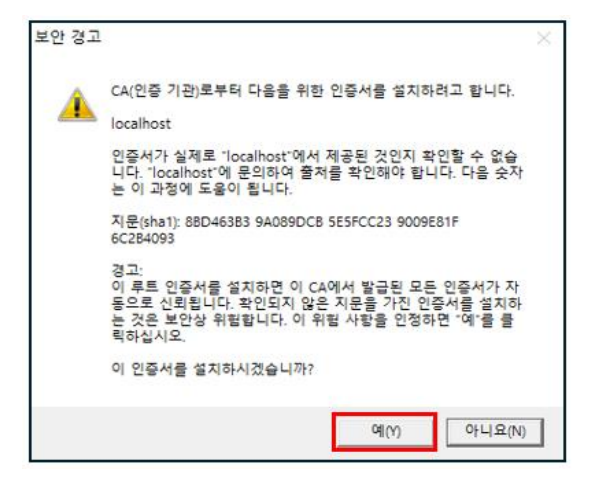

5. BioStar 2 실행 후 장치 항목에서 USB 장치가 정상적으로 등록이 되었는지 확인합니다.

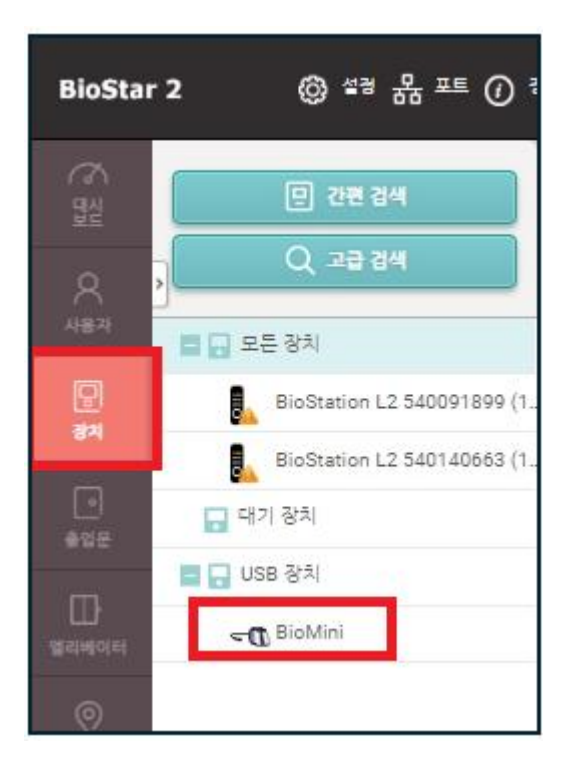

※ 상기 내용으로 설정이 되지 않거나, 또 다른 문제가 발생된다면 슈프리마 고객센터 1522-4507(ARS 2번)로 연락을 해주시기 바랍니다.